### Bedienungsanleitung

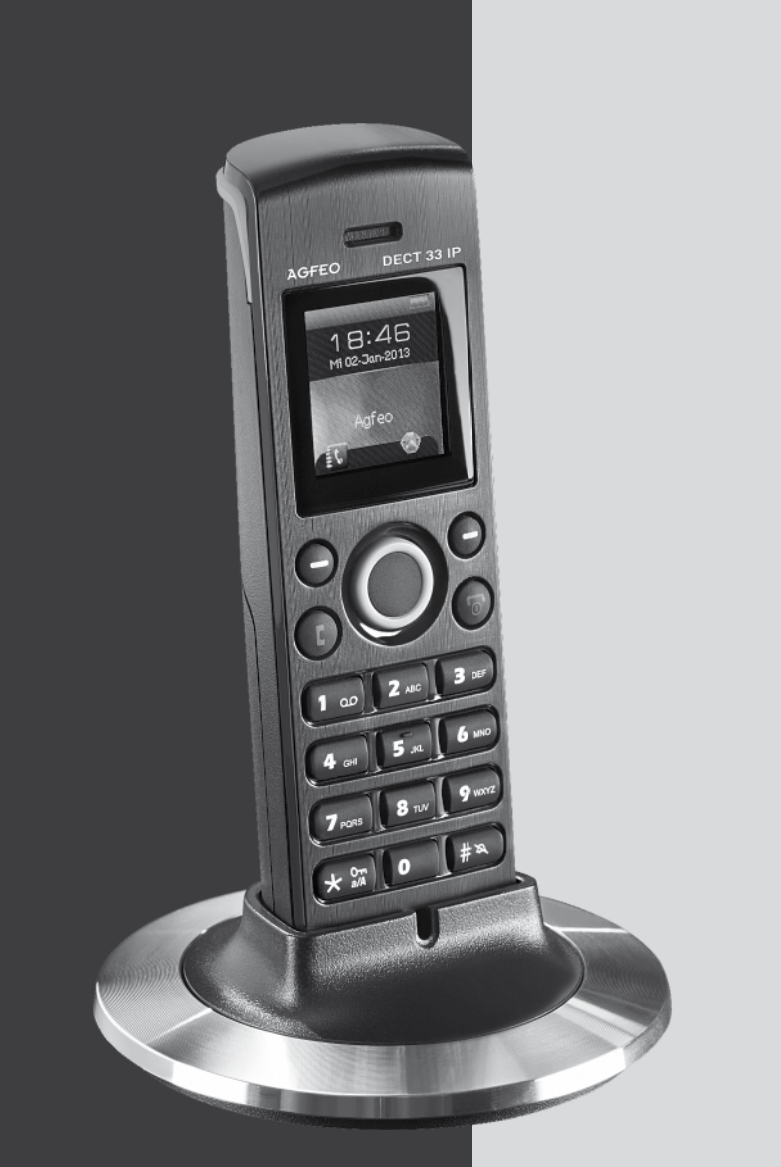

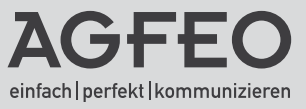

### Sicherheitshinweise

- Nur den für das Mobilteil zugelassenen Akkus (1,2V 600 mAh Typ AAA) verwenden. Niemals andere Akkus verwenden!
- Die Akkus werden während des Aufladens des Mobilteils warm. Dies ist ein ganz normaler Vorgang.
- Verwenden Sie nur die vorgesehene Ladeschale.
- Benutzen Sie das Mobilteil niemals im Regen, in der Badewanne oder fassen es mit nassen Händen an.
- Achten Sie darauf, daß die Ladekontakte nicht mit leitenden Materialien in Berührung kommen.
- Es wird empfohlen, bei einem Gewitter den Netzstecker aus der Steckdose zu ziehen.
- Es handelt sich hier um ein wiederaufladbares Produkt. Es ist normal, daß bei täglicher Benutzung Wärme erzeugt wird. Es wird empfohlen, das Produkt nicht auf antike, furnierte Oberflächen oder Holzoberflächen zu stellen.
- Zum Reinigen des Produkts ein feuchtes (nicht nasses) oder antistatisches Tuch verwenden. Verwenden Sie niemals ein trockenes Tuch, da sich das Produkt statisch aufladen könnte. Sprühen Sie keine Reinigungsmittel direkt auf das Mobilteil oder die Ladeschale.

### **BATTERIEN UND AKKUMULATOREN**

Wenn Ihr Produkt Batterien oder Akkumulatoren enthält, müssen diese an den ausgewiesenen Sammelstellen entsorgt werden.

### Über dieses Handbuch

Diese Anleitung ist gültig für den Auslieferungszustand des Telefons und die zum Zeitpunkt der Drucklegung aktuelle Firmware der TK-Anlage. Sollte das Telefon oder die TK-Anlage durch eine vom Hersteller bereitgestellte neue Software modifiziert werden, können einzelne Teile der Anleitung Ihre Gültigkeit verlieren.

### Inhaltsverzeichnis

| Sicherheitshinweise<br>Über dieses Handbuch<br>Einleitung.<br>Gebrauchsbestimmungen                                                                                                    | . 2<br>. 2<br>. 5<br>. 5                                              |
|----------------------------------------------------------------------------------------------------|-----------------------------------------------------------------------|
| Inbetriebnahme<br>Das AGFEO DECT 33 IP<br>DECT 33 IP in Betrieb nehmen<br>DECT 33 IP einschalten<br>DECT 33 IP ausschalten<br>Die Tastensperre ein- / ausschalten<br>Menüpunkt verlassen<br>DECT 33 IP an einer AGFEO DECT IP-Basis anmelden<br>DECT 33 IP von der Basis abmelden                                                                                                    | . 6<br>. 7<br>. 8<br>. 8<br>. 8<br>. 8<br>. 8                         |
| Grundeinstellungen Ruftonmelodie und Lautstärke einstellen Tastenton einstellen Bestätigungston einstellen Reichweiten Warnung Aufladeton einstellen Zeit und Datumsformat auswählen Displaysprache einstellen LED Anzeige Automatische Tastensperre einstellen Name des Mobilteils ändern Automatische Rufannahme einstellen Stilles Aufladen Anrufschutz aktivieren Statusanzeige Mobilteil in Auslieferungszustand zurücksetzen | . 9<br>10<br>10<br>10<br>11<br>11<br>12<br>12<br>13<br>13<br>13<br>14 |
| <b>Wecker</b><br>Einmalige Weckzeit einstellen<br>Wiederkehrende Weckzeit einstellen<br>Schlummerzeit einstellen                                                                                                    | 15<br>15<br>15                                                        |
| Kontaktliste/Telefonbuch         Die Kontaktliste - Das interne Telefonbuch des DECT 33 IP         Wichtige Hinweise zur Kontaktliste                                                                                                    | 16<br>16<br>16<br>17<br>17<br>17<br>17                                |

### Inhaltsverzeichnis

### Anrufliste

| Anrufliste- und Verbindungsliste                                        |    |
|-------------------------------------------------------------------------|----|
| Rufnummer aus der Anrufliste wählen                                     |    |
| Rufnummer aus der Anrufliste als Kontakt in der Kontaktliste speichern  | 18 |
| Rufnummer aus der Anrufliste zu einem Kontakt im Telefonbuch hinzufügen | 18 |
| Rufnummer aus der Anrufliste löschen                                    | 19 |
| Alle Rufnummern aus der Anrufliste löschen                              | 19 |
| Namen mit der Zifferntastatur eingeben                                  | 19 |
| Telefonieren                                                            |    |
| Telefonieren - ein ankommendes Gespräch annehmen oder abweisen          | 20 |
| Telefonieren - bei Ihnen wird angeklopft                                | 20 |
| Telefonieren - zwischen zwei Gesprächen Makeln                          | 20 |
| Telefonieren - eine Dreierkonferenz einleiten                           | 20 |
| Telefonieren - ein Gespräch übergeben                                   | 21 |
|                                                                         | 00 |
| Uer Messmodus                                                           |    |
| Wichtige Hinweise zur CLIP Funktion                                     |    |
| Technische Daten                                                        |    |

### Einleitung

Wir gratulieren Ihnen zum Kauf des AGFEO DECT 33 IP! Mit diesem Premiumprodukt haben Sie sich für eine mobile Kommunikationszentrale entschieden, die mit folgenden Features glänzt:

- Kontaktliste (Telefoninternes Telefonbuch) mit 50 Einträgen.
- Umfangreiche Anruflisten-Funktion
- Zugriff auf das zentrale Telefonbuch des AGFEO DECT IP-Systems.
- Abgleich der ankommenden Nummern mit den Telefonbucheinträgen Ihrer AGFEO TK-Anlage. So wird auch der Name und nicht nur die Rufnummer angezeigt!

#### Gebrauchsbestimmungen

Das AGFEO DECT 33 IP ist zum Betrieb an einer AGFEO DECT IP-Basis in Verbindung mit einem AGFEO LAN-Modul mit integriertem SIP Server und einer Firmware ab Version 2.400.48 bestimmt.

Über Software-Upgrades informiert Sie Ihr Fachhändler.

Eine Haftung der AGFEO GmbH & Co. KG für Schäden aus nicht bestimmungsgemäßem Gebrauch des DECT 33 IP ist ausgeschlossen.

### Das AGFEO DECT 33 IP

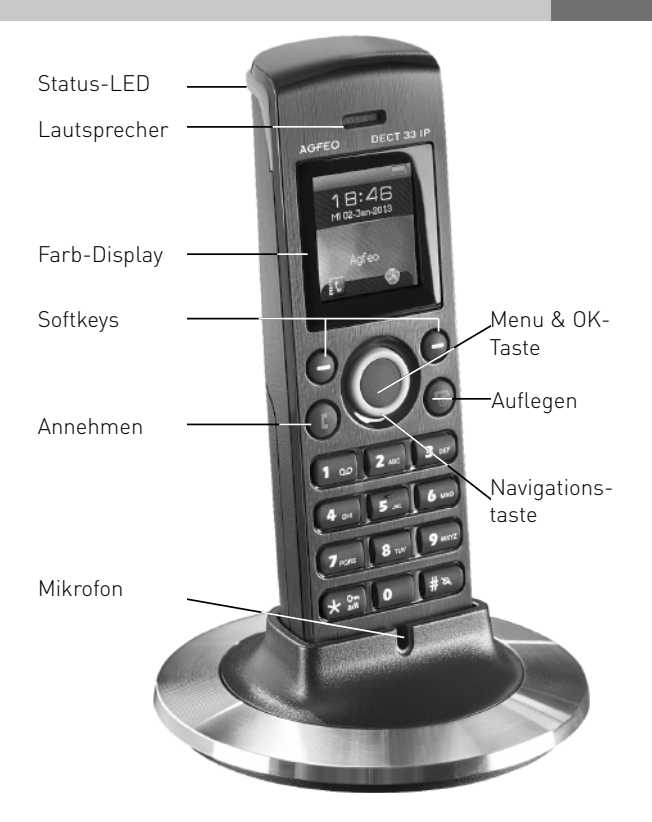

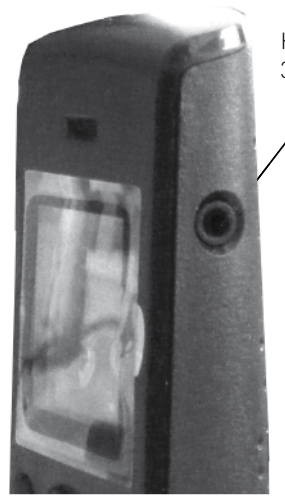

Headsetbuchse 3,5mm Klinke

Den passenden Headset-Adapter finden Sie im AGFEO Webshop unter der Identnummer 6101156.

### **DECT 33 IP in Betrieb nehmen**

\_ Öffnen Sie das Akkufach Ihres DECT 33 IP: Drücken Sie die Akkuklappe nach unten weg und heben Sie sie vom Gerät ab.

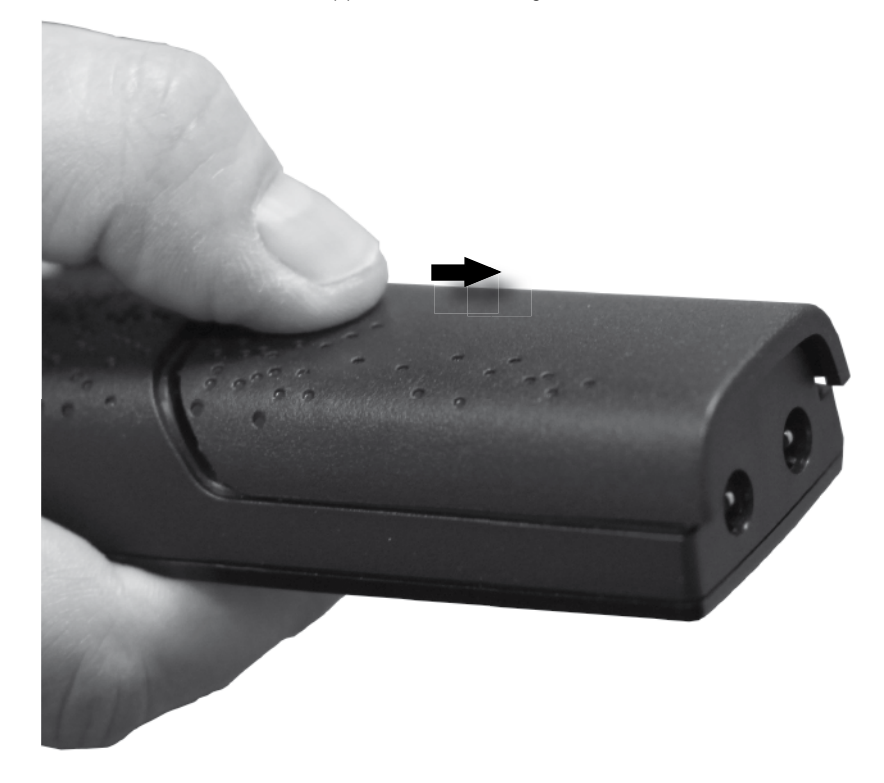

- Legen Sie die Akkus ein und schließen Sie den Deckel des Akkufachs, indem Sie in der umgekehrten Reihenfolge des Öffnens vorgehen. Stellen Sie das Telefon in die Ladeschale und Laden Sie den Akku vollständig auf. Dies
- kann, in Abhängigkeit vom Ladezustand des Akkus, bis zu 10 Stunden dauern.

### **DECT 33 IP einschalten**

Halten Sie die Taste einzuschalten.

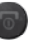

für mindestens 2 Sekunden gedrückt, um das DECT 33 IP

### **DECT 33 IP ausschalten**

Halten Sie die Taste 💿 für mindestens 3 Sekunden gedrückt, um das DECT 33 IP auszuschalten.

### Die Tastensperre ein- / ausschalten

Um die Tastensperre ein- oder auszuschalten, halten Sie die Taste 🗺 gedrückt.

#### Menüpunkt verlassen

Um Menüpunkte im Menü des Telefons zu verlassen, drücken Sie die "Auflegen"-Taste (

### DECT 33 IP an einer AGFEO DECT IP-Basis anmelden

Bereiten Sie die Anmeldung vor, wie in der Anleitung der DECT IP-Basis beschrieben. Anschließend gehen Sie am Telefon wie folgt vor:

Drücken Sie die Taste 🔵 um das Menü zu öffnen. Wählen Sie mit der Navigationstaste 🔘 den Punkt "Verbindung" aus und bestätigen Sie mit

"OK" ( 🔵 ).

- Wählen Sie "Registrieren" aus und drücken Sie "OK" ( 🌑 ).
- Geben Sie die Basis PIN ein ("0000") und drücken Sie "OK" (🌑).
- Das Telefon wird an der Basis angemeldet.

### DECT 33 IP von der Basis abmelden

Drücken Sie die Taste um das Menü zu öffnen. Wählen Sie mit der Navigationstaste den Punkt "Verbindung" aus und bestätigen Sie mit "OK" ( ).

- Wählen Sie "Registr. löschen" aus und drücken Sie "OK" ( 🌑 ).
- Geben Sie die Mobilteil PIN ein (im Auslieferungszustand "0000").
- Das Telefon wird von der Basis abgemeldet.

### Ruftonmelodie und Lautstärke einstellen

Sie können zwischen 6 verschiedenen Ruftonmelodien wählen, die Ruftonlautstärke ist in 6 Stufen einstellbar.

Drücken Sie die Taste , wählen Sie dann mit der Navigationstaste den Punkt "Audioeinstell." aus und bestätigen Sie mit "OK" ( ). Wählen Sie "Anruflautstärke" aus und bestätigen Sie mit "OK" ( ). Ändern Sie die Lautstärke mit der Navigationstaste und bestätigen Sie mit "OK" ( ). Wählen Sie "Ruftöne" aus und bestätigen Sie mit "OK" ( ). Scrollen Sie mit der Navigationstaste durch die Melodien. Mit "Abspiel." können Sie sich die Melodie anhören. Mit "OK" ( ) können Sie eine Melodie aktivieren.

### Rufton ein-/ ausschalten

Um den Rufton ein- bzw. auszuschalten, halten Sie die Taste **(FRO)** ca. 3 Sekunden gedrückt. Ist der Rufton ausgeschaltet, wird Ihnen das durch einen durchgestrichenen Lautsprecher im Display dargestellt.

### **Tastenton einstellen**

Der Tastenton dient zur akustischen Bestätigung eines Tastendrucks. Um den Tastenton einoder auszuschalten, drücken Sie die Taste 
, wählen Sie dann mit der Navigationstaste den Punkt "Audioeinstell." aus und bestätigen Sie mit "OK" (
). Wählen Sie "Tastenton" aus und bestätigen Sie mit "OK" (
). Wählen Sie die gewünschte Option mit der Navigationstaste 'Auswahl".

### Bestätigungston einstellen

| Der Bestätigungston ertönt bei jeder durchgeführten Änderung in den Einstellungen des   |  |  |  |  |  |
|-----------------------------------------------------------------------------------------|--|--|--|--|--|
| Mobilteils als Bestätigung. Um den Bestätigungston ein- oder auszuschalten, drücken Sie |  |  |  |  |  |
| die Taste 🔵 , wählen Sie dann mit der Navigationstaste 🔘 den Punkt "Audioeinstell." aus |  |  |  |  |  |
| und bestätigen Sie mit "OK" ( 🌑 ).                                                      |  |  |  |  |  |
| Wählen Sie "Bestätigungston" mit der Navigationstaste 🔘 aus.                            |  |  |  |  |  |
| Schalten Sie den Bestätigungston mit den Softkeys ein oder aus.                         |  |  |  |  |  |

### **Reichweiten Warnung**

Der Reichweiten Warnton signalisiert Ihnen, dass Sie sich mit dem Mobilteil aus dem Sende- und Empfangsbereich Ihres DECT Systems entfernen. Um den Reichweiten Warnton einoder auszuschalten, drücken Sie die Taste •, wählen Sie dann mit der Navigationstaste •, wählen Sie dann mit der Navigationstaste •, Wählen Sie "Reichweitenwarnung" mit der Navigationstaste •, wählen Sie "Reichweitenwarnung" mit der Navigationstaste •, wählen Sie "Reichweitenwarnung" mit der Navigationstaste

Schalten Sie den Warnton mit den Softkeys ein oder aus.

### Aufladeton einstellen

Der Aufladeton signalisiert Ihnen, dass der Akku Ihres Mobilteils geladen werden muß. Um den Aufladeton ein- oder auszuschalten, drücken Sie die Taste 
, wählen Sie dann mit der Navigationstaste 
den Punkt "Audioeinstell." aus und bestätigen Sie mit "OK" (
). Wählen Sie "Aufladeton" mit der Navigationstaste 
aus. Schalten Sie den Aufladeton mit den Softkeys ein oder aus.

### Zeit und Datumsformat auswählen

Das DECT 33 IP bietet Ihnen unterschiedliche Zeit und Datumsformate zur Anzeige an. Drücken Sie die Taste , wählen Sie dann mit der Navigationstaste den Punkt "Einstellungen" aus und bestätigen Sie mit "OK" ( ). Wählen Sie "Zeit & Datum" aus und bestätigen Sie mit "OK" ( ). Wählen Sie "Zeit" aus und bestätigen Sie mit "OK" ( ). Drücken Sie den Softkey "Format". Wählen Sie die gewünschte Option aus und bestätigen Sie mit "OK" ( ). Drücken Sie den Softkey "Speich.". Wählen Sie "Datum" aus und bestätigen Sie mit "OK" ( ). Drücken Sie den Softkey "Format". Wählen Sie den Softkey "Format". Wählen Sie den Softkey "Format".

#### Hinweis:

Die Zeit- und Datumsinformationen werden von der DECT IP-Basis an das Telefon übertragen. Ist in der Basis kein Zeitserver eingerichtet, werden die Zeit- und Datumsinformationen auf dem Mobilteil nicht korrekt angezeigt!

### Displaysprache einstellen

Um die Displaysprache Ihres DECT 33 IP einzustellen, drücken Sie die Taste 
, wählen Sie dann mit der Navigationstaste den Punkt "Einstellungen" aus und bestätigen Sie mit "OK" (
).

Wählen Sie "Sprache " aus und bestätigen Sie mit "OK" ( 🌑 ).

Wählen Sie die gewünschte Sprache aus und bestätigen Sie mit "OK" (

#### LED Anzeige

Die Status-LED Ihres Mobilteils kann verschiedene Zustände anzeigen. Sie können festlegen, welchen Status die LED signalisieren soll.

Drücken Sie die Taste 🌑, wählen Sie dann mit der Navigationstaste 🔘 den Punkt

"Einstellungen" aus und bestätigen Sie mit "OK" ( 🌑 ).

Wählen Sie "LED Anzeige" aus und bestätigen Sie mit "OK" ( 🔵 ).

Wählen Sie die Statusmeldung aus und bestätigen Sie mit"OK" ( 🌑 ).

### Automatische Tastensperre einstellen

Sie haben die Wahl, ob die Tastensperre automatisch nach einer vorgegebenen Zeit aktiviert werden soll oder ob Sie die Tastensperre aktiveren möchten, wie auf Seite 8 beschrieben. Drücken Sie die Taste 
, wählen Sie dann mit der Navigationstaste den Punkt "Einstellungen" aus und bestätigen Sie mit "OK" (
). Wählen Sie "Sicherheit" aus und bestätigen Sie mit "OK" (
). Wählen Sie "Auto. Tastensp." aus und bestätigen Sie mit "OK" (
). Wählen Sie die Zeitspanne aus, nach der die Tastensperre automatisch aktiviert werden soll und bestätigen Sie mit"OK" (
).

#### Mobilteil-PIN ändern

Die Mobilteil-PIN wird benötigt um das Mobilteil von der Basis abzumelden und um den Auslieferungszustand wieder herzustellen.

Im Auslieferungszustand ist die PIN "0000".

Drücken Sie die Taste 🌑, wählen Sie dann mit der Navigationstaste 🔘 den Punkt

"Einstellungen" aus und bestätigen Sie mit "OK" ( 🌑 ).

Wählen Sie "Sicherheit" aus und bestätigen Sie mit "OK" ( 🌑 ).

Wählen Sie "PIN ändern" aus und bestätigen Sie mit "OK" ( ).

Geben Sie die aktuelle PIN ein und bestätigen Sie mit"OK" ( 🌑 ).

Geben Sie die neue PIN ein und bestätigen Sie mit "OK" ( ).

### Name des Mobilteils ändern

Sie können in Ihrem Mobilteil eine individuelle Bezeichnung hinterlegen. Diese Bezeichnung wird zusätzlich zu den in der Konfiguration der Basen hinterlegten Daten (SIP-Anmeldung, Displayinformation) im Display des Mobilteils angezeigt.

Drücken Sie die Taste 
, wählen Sie dann mit der Navigationstaste 
den Punkt 
"Einstellungen" aus und bestätigen Sie mit "OK" (
).

Wählen Sie "Mobilteilname" aus und bestätigen Sie mit "OK" ( 🔵 ).

Ändern Sie den Namen Ihres Mobilteils (maximal 19 Zeichen) und bestätigen Sie mit "OK" ( ).

Beachten Sie die Hinweise zur Eingabe von Namen mit der Zifferntastatur auf Seite 19.

### Automatische Rufannahme einstellen

Sie können auswählen, ob Sie die Gespäche durch Druck auf die "Annehmen" Taste annehmen wollen, ob die Gespräche mit jeder beliebigen Taste angenommen werden sollen oder ob das Telefon Gespräche nach ca. 5 Sekunden automatisch annehmen soll.

Drücken Sie die Taste 
, wählen Sie dann mit der Navigationstaste 
, Einstellungen" aus und bestätigen Sie mit "OK" (
).

den Punkt

Wählen Sie "Rufannahme" aus und bestätigen Sie mit "OK" ( 🌑 ).

Wählen Sie die gewünschte Option aus und bestätigen Sie mit "OK" (

### **Stilles Aufladen**

Unter dem Punkt "stilles Aufladen" können Sie Einstellungen für das Verhalten des Handgerätes in Bezug auf ankommende Rufe vornehmen, wenn dieses in der Ladeschale steht. Ihnen stehen folgende Optionen zur Verfügung:

- "Aus": Das Mobilteil signalisiert einen ankommenden Ruf akustisch und optisch.
- "Still": Wenn ein Ruf ankommt, während das Mobilteil in der Ladeschale steht, wird dieser akkustisch nicht signalisiert. Ist der Vibrationsalarm aktiviert, signalisiert das Telefon den Ruf über den Vibrationsalarm. Im Display wird ein durchgestrichener Lautsprecher angezeigt.

Drücken Sie die Taste 
, wählen Sie dann mit der Navigationstaste 
den Punkt 
"Einstellungen" aus und bestätigen Sie mit "OK" (
).

Wählen Sie "Stilles Aufladen" aus und bestätigen Sie mit "OK" ( 🔵 ).

Wählen Sie die gewünschte Option aus und bestätigen Sie mit "OK" (

### Anrufschutz aktivieren

Ist der Anrufschutz aktiviert, erhalten Anrufer den Besetztton. Um den Anrufschutz zu aktivieren, drücken Sie die Taste 
, wählen Sie dann mit der Navigationstaste 
den Punkt "Einstellungen" aus und bestätigen Sie mit "OK" (
). Wählen Sie "Nicht erreichbar" aus und bestätigen Sie mit "OK" (
). Wählen Sie die gewünschte Option aus und bestätigen Sie mit "OK" (
). Bei aktiviertem Anrufschutz wird ein durchgestrichener Kreis im Display angezeigt. Der Anrufschutz bleibt so lange aktiviert, bis Sie ihn wieder ausschalten.

### Statusanzeige

Sie können hier die Status-Informationen der derzeit genutzten Basis (IP-Adresse, MAC-Adresse, Hardwareversion, Softwareversion, Name der aktiven Basis), sowie die Status-Informationen des DECT 33 IP (Hardwareversion, Softwareversion, DECT-Band, Ladezustand und IPEI-Nummer) einsehen. Drücken Sie die Taste 
, wählen Sie dann mit der Navigationstaste den Punkt "Einstellungen" aus und bestätigen Sie mit "OK" (). Wählen Sie "Status" aus und bestätigen Sie mit "OK" ().

Zur Anzeige aller Informationen scrollen Sie bitte mit der Navigationstaste nach unten.

#### Mobilteil in Auslieferungszustand zurücksetzen

Drücken Sie die Taste 
, wählen Sie dann mit der Navigationstaste 
den Punkt 
"Einstellungen" aus und bestätigen Sie mit "OK" (
).

Wählen Sie "Einst. löschen" aus und bestätigen Sie mit "OK" ( **●** ).

Bestätigen Sie mit "Ja" oder brechen Sie mit "Nein" ab.

Wenn Sie mit "Ja" bestätigt haben, geben Sie die Mobilteil-PIN ein (im Auslieferungszustand "0000") und bestätigen Sie mit "OK" ( ).

Das Mobilteil wird neu gestartet, die internen Einstellungen des Mobilteils werden in den Auslieferungszustand zurückgesetzt. Die angemeldete Basis, die Einträge in der Kontaktliste und der Zugriff auf das zentrale Telefonbuch bleiben erhalten.

#### Die Kontaktliste - Das interne Telefonbuch des DECT 33 IP

Das AGFE0 DECT 33 IP ist mit einem eigenen, internen Telefonbuch für bis zu 50 private Einträge ausgestattet.

### Wichtige Hinweise zur Kontaktliste

Beachten Sie bei Eingabe der Telefonnummern die eingestellte Amtsholung für Ihr Mobilteil! Hinweise zur Eingabe der Namen mit der Zifferntastatur finden Sie auf Seite 19.

### Kontakt speichern

Drücken Sie im Ruhezustand den linken Softkey 🔵, um die Kontakliste zu öffnen. Drücken Sie "Mehr".

Wählen Sie "Neuer Kontakt" mit der Navigationstaste aus und bestätigen Sie mit "OK" [

Wählen Sie "Name:" mit der Navigationstaste aus und bestätigen Sie mit "OK" ( ). Geben Sie den Namen mit den Zifferntaste ein.

- Mit der Taste "Löschen" können Sie einen einzelnen Buchstaben löschen.
- Mit der Taste "Symbol" können Sie Sonderzeichen auswählen.
- Mit "Speich." speichern Sie den eingegebenen Namen ab.

Bestätigen Sie mit "OK" ( 🔵 ).

Geben Sie die Rufnummer ein und bestätigen Sie mit "OK" ( 🔵 ).

Bestätigen Sie das Abspeichern des Kontaktes mit "Speich.".

Schliessen Sie das Speichern mit Druck auf "Ja" ab.

### Kontakt bearbeiten

Drücken Sie im Ruhezustand den linken Softkey  $\bigcirc$ , um die Kontaktliste zu öffnen. Wählen Sie mit der Navigationstaste den Kontakt aus, den Sie bearbeiten möchten. Drücken Sie "Ändern".

Wählen Sie den zu ändernden Eintrag mit der Navigationstaste aus und drücken Sie "Ändern".

Führen Sie die gewünschten Änderungen durch.

Drücken Sie "Speich." um die Änderungen zu speichern.

Bestätigen Sie das Abspeichern des Kontaktes mit "Speich.".

Schliessen Sie das Speichern mit Druck auf "Ja" ab.

### Kontakt löschen

Drücken Sie im Ruhezustand den linken Softkey 🔵 , um die Kontaktliste zu öffnen. Wählen Sie mit der Navigationstaste den zu löschenden Kontakt aus.

Drücken Sie "Mehr".

Wählen Sie "Kontakt löschen" mit der Navigationstaste aus und drücken Sie "OK" ( ). Bestätigen Sie mit "Ja", der Kontakt wird gelöscht.

### Kontakt zur Kurzwahl hinzufügen

Drücken Sie im Ruhezustand den linken Softkey 🕒 , um die Kontaktliste zu öffnen. Wählen Sie mit der Navigationstaste den Kontakt aus, der über eine Kurzwahltaste zu erreichen sein soll.

Drücken Sie "Mehr".

Wählen Sie "Kurzwahl" mit der Navigationstaste aus und drücken Sie "OK" ( ). Wählen Sie die Position aus, auf der der Kontakt gespeichert werden soll und drücken Sie "OK" ().

#### Kontakt vor Anruf bearbeiten

Drücken Sie im Ruhezustand den linken Softkey ), um die Kontaktliste zu öffnen. Wählen Sie mit der Navigationstaste den Kontakt aus, den Sie anrufen möchten. Drücken Sie "Mehr".

Wählen Sie "vor Anruf bearb." mit der Navigationstaste aus und drücken Sie "OK" ( ). Sie können nun die Rufnummer für einen Anruf ändern.

Drücken Sie "Anrufen", um den Kontakt anzurufen.

### Alle Kontakte löschen

Drücken Sie im Ruhezustand den linken Softkey 🔵 , um die Kontaktliste zu öffnen. Drücken Sie "Mehr".

Wählen Sie "Kontakte lösch." mit der Navigationstaste aus und drücken Sie "OK" ( ). Bestätigen Sie mit "OK" ( ), um alle Kontakte zu löschen.

### Zentrales Telefonbuch der Basis

Je nach Konfiguration der DECT IP-Basis steht Ihnen eine der folgenden Möglichkeiten zur Nutzung des zentralen Telefonbuchs der Basis zur Verfügung:

#### Möglichkeit 1:

Ihr DECT IP-System kann mittels eines auf LDAP basierenden Protokolls auf die Kontaktdatenbank des TK-Suite Servers zugreifen. Den TK-Suite Benutzern lässt sich jeweils ein DECT IP-Endgerät zuweisen, so dass an jedem Endgerät alle Kontakte zur Verfügung stehen, für die der jeweilige Nutzer eine Berechtigung hat.

#### Möglichkeit 2:

Sie können bis zu 200 Kontakte in den Speicher Ihres DECT IP-System importieren.

### Zentrales Telefonbuch der Basis -TK-Suite Kontakte

Durch Druck auf den rechten Softkey 🦲 öffnen Sie das zentrale Telefonbuch.

Mit der Tastatur des Telefons (siehe Seite 19) können Sie mittels einer Volltextsuche den gewünschten Kontakt suchen.

Drücken Sie die Navigationstaste 🔘 nach oben oder unten, um durch die Kontakte zu navigieren.

Sind für den Kontakt mehrere Telefonnummern hinterlegt, wird Ihnen das durch einen grünen Pfeil hinter dem Namen angezeigt. Sie können zwischen den Rufnummern wechseln, indem Sie die Navigationstaste nach links oder rechts drücken.

Bestätigen Sie den gewählten Kontakt mit "OK" ( 🌑 ). Der Kontakt wird angerufen.

### Zentrales Telefonbuch der Basis -Importierte Kontakte

Die AGFEO DECT IP-Basis verfügt über ein zentrales Telefonbuch für bis zu 200 Einträge. Durch Druck auf den rechten Softkey 🕤 öffnen Sie das zentrale Telefonbuch. Durch Druck auf die entsprechende Taste (siehe Seite 19), können Sie zum gewünschten Anfangsbuchstaben springen. Wählen Sie den gewünschten Kontakt mit der Navigationstaste aus und bestätigen Sie mit "OK" ( ). Der Kontakt wird angerufen.

### Anruf- und Verbindungsliste

Das AGFEO DECT 33 IP ist mit einer Verbindungsliste ausgestattet, in der alle verpassten Anrufe, alle angenommenen Rufe und alle abgehenden Gespräche aufgelistet sind. Die Anrufliste öffnen Sie, indem Sie den Punkt "Anrufe" im Menü des DECT 33 IP aufrufen. Mit der Navigationstaste können Sie einen Eintrag auswählen, indem Sie nach oben und nach unten drücken. Drücken Sie auf "Anzeigen" werden Ihnen Zeit, Datum und Dauer des Anrufes angezeigt.

#### Rufnummer aus der Anrufliste wählen

Öffnen Sie das Menü durch Druck auf die Taste . Wählen Sie mit der Navigationstaste den Menüpunkt "Anrufe" aus und bestätigen Sie mit "OK" ( ). Wählen Sie die gewünschte Rufnummer mit der Navigationstaste aus. Drücken Sie die "Annehmen" Taste ( ) um die markierte Rufnummer anzuwählen.

### Rufnummer aus der Anrufliste als Kontakt in der Kontaktliste speichern

Öffnen Sie das Menü durch Druck auf die Taste 
. Wählen Sie mit der Navigationstaste
den Menüpunkt "Anrufe" aus und bestätigen Sie mit "OK" [
].
Wählen Sie einen Eintrag mit der Navigationstaste aus und drücken Sie "Mehr".
Wählen Sie "Neuer Kontakt" mit der Navigationstaste aus und drücken Sie "Auswahl".
Sofern bereits als CLIP-Information übertragen, wird der Name automatisch übernommen.
Drücken Sie "Speich.", die Rufnummer wird auf dieser Position gespeichert.
Drücken Sie erneut "Speich." um die Übernahme des Kontaktes in die Kontaktliste zu
bestätigen. Schliessen Sie das Speichern mit Druck auf "Ja" ab.

#### Rufnummer aus der Anrufliste zu einem Kontakt im Telefonbuch zuweisen

Öffnen Sie das Menü durch Druck auf die Taste 
. Wählen Sie mit der Navigationstaste den Menüpunkt "Anrufe" aus und bestätigen Sie mit "OK" (
). Wählen Sie einen Eintrag mit der Navigationstaste aus und drücken Sie "Mehr".

Wählen Sie "Kontakt ergänz." mit der Navigationstaste aus und drücken Sie "Auswahl". Wählen Sie den Kontakt aus, bei dem die Telefonnummer ersetzt werden soll und drücken Sie "ersetzen".

Drücken Sie "Speich.", die Rufnummer wird auf dieser Position gespeichert. Drücken Sie erneut "Speich." um die Übernahme des Kontaktes in die Kontaktliste zu bestätigen. Schliessen Sie das Speichern mit Druck auf "Ja" ab.

#### Rufnummer aus der Anrufliste löschen

Öffnen Sie das Menü durch Druck auf die Taste 
. Wählen Sie mit der Navigationstaste 
den Menüpunkt "Anrufe" aus und bestätigen Sie mit "OK" (
). Wählen Sie einen Eintrag mit der Navigationstaste aus und drücken Sie "Mehr".

Wählen Sie einen Eintrag mit der Navigationstaste aus und drücken Sie "Mehr". Wählen Sie "Eintrag löschen" mit der Navigationstaste aus und drücken Sie "Auswahl". Bestätigen Sie das Löschen mit "Ja".

## Alle Rufnummern aus der Anrufliste löschen

Öffnen Sie das Menü durch Druck auf die Taste 💿 . Wählen Sie mit der Navigationstaste 🔘 den Menüpunkt "Anrufe" aus und bestätigen Sie mit "OK" ( 🌑 ).

Wählen Sie einen Eintrag mit der Navigationstaste aus und drücken Sie "Mehr". Wählen Sie "Einträge löschen" mit der Navigationstaste aus und drücken Sie "Auswahl". Bestätigen Sie das Löschen mit "Ja", alle Einträge in der Anrufliste werden gelöscht.

### Namen mit der Zifferntastatur eingeben

| Taste | 1x | 2x | Зx | 4x | 5x | 6x | 7x | 8x | 9x | 10x | 11x |
|-------|----|----|----|----|----|----|----|----|----|-----|-----|
| "1"   | 1  |    | ļ  | ?  | ,  | -  |    | ß  | +  | ;   | :   |
| "2"   | А  | В  | С  | 2  |    |    |    |    |    |     |     |
| "3"   | D  | E  | F  | 3  |    |    |    |    |    |     |     |
| "4"   | G  | Н  |    | 4  |    |    |    |    |    |     |     |
| "5"   | J  | K  | L  | 5  |    |    |    |    |    |     |     |
| "6"   | М  | Ν  | 0  | 6  |    |    |    |    |    |     |     |
| "7"   | Ρ  | Q  | R  | S  | 7  |    |    |    |    |     |     |
| "8"   | Т  | U  | V  | 8  |    |    |    |    |    |     |     |
| "9"   | W  | Х  | Y  | Z  | 9  |    |    |    |    |     |     |
| "0"   | ]  | 0  |    |    |    |    |    |    |    |     |     |
| "*"   | *  |    |    |    |    |    |    |    |    |     |     |

Verwenden Sie die Zifferntastatur, um Namen einzugeben.

Mit der "#" Taste schalten Sie zwischen folgenden Optionen um:

- Großschreibung

- Kleinschreibung

- Ziffern

- erster Buchstabe beim nächsten neuen Wort groß

### Telefonieren - ein ankommendes Gespräch annehmen oder abweisen

Sie werden angerufen. Drücken Sie die "Annehmen"-Taste ( 🌑 ) um das Gespräch anzunehmen. Drücken Sie "Ablehnen" um das Gespräch abzuweisen. Mit "Still" können Sie den Rufton abschalten.

### Telefonieren - bei Ihnen wird angeklopft

Sie führen ein Gespräch.

Sie hören einen Anklopfton, ein weiterer Anrufer klopft bei Ihnen an.

Drücken Sie "Ablehnen" um das Anklopfen abzuweisen oder die "Annehmen"-Taste ( um das Gespräch anzunehmen. Der ursprüngliche Teilnehmer wird gehalten und hört die Wartemusik der TK-Anlage.

### Telefonieren - zwischen zwei Gesprächen Makeln

Sie führen ein Gespräch, ein weiteres wird gehalten.

| Drücken Sie die Navigationstaste | $\bigcirc$       | nach rechts, um zwischen den Gesprächen zu |
|----------------------------------|------------------|--------------------------------------------|
| wechseln.                        | $\mathbf{\circ}$ |                                            |

#### Telefonieren - eine Dreierkonferenz einleiten

Möglichkeit 1: Sie führen ein Gespräch, ein weiteres wird gehalten. Drücken Sie "Konfer.", um eine Konferenz mit beiden Gesprächsteilnehmern zu führen. Möglichkeit 2:

Sie führen ein Gespräch.

Drücken Sie "Halten" um das Gespräch zu halten.

Rufen Sie einen weiteren Teilnehmer an, indem Sie die Rufnummer eingeben und die "Annehmen"-Taste ( 🚺 ) drücken.

Wenn das Gespräch besteht drücken Sie "Konfer.", um eine Konferenz mit beiden Gesprächsteilnehmern zu führen.

Möglichkeit 3:

Sie führen ein Gespräch.

Ein weiteres Gespräch klopft an.

Nehmen Sie das anklopfende Gespräch an.

Wenn das Gespräch besteht drücken Sie "Konfer.", um eine Konferenz mit beiden Gesprächsteilnehmern zu führen.

Beenden Sie die Dreierkonferenz, indem Sie die "Auflegen"-Taste ( 🌀 ) drücken.

### Telefonieren - ein Gespräch übergeben

Sie führen ein Gespräch.

Drücken Sie "Rückfr." um das Gespräch zu halten.

Rufen Sie einen weiteren Teilnehmer an, indem Sie die Rufnummer eingeben und die "Annehmen"-Taste (

Wenn das Gespräch besteht, kündigen Sie das zu übergebende Gespräch an und drücken "Übergabe".

Ihre beiden Gesprächsteilnehmer werden direkt miteinander verbunden.

Ihr Mobilteil legt automatisch auf.

#### Wahlwiederholung

Die letzten 10 abgehenden Gespräche des DECT 33 IP werden in der Wahlwiederholungsliste gespeichert.

Öffnen Sie die Wahlwiederholungsliste, indem Sie im Ruhezustand die "Annehmen"-Taste ( ) drücken.

Wählen Sie den gewünschten Eintrag mit der Navigationstaste

aus.

Starten Sie die Wahl, indem Sie erneut die "Annehmen"-Taste ( 🚺 ) drücken.

#### Der Messmodus

Das DECT 33 IP ist mit einem integrierten Messmodus ausgestattet. Dieser ermöglicht es Ihnen, sowohl die Signaldämpfung als auch IP- und Mac-Adresse der DECT IP-Basen in Reichweite abzulesen, um so den Funkbereich Ihrer DECT IP-Basen auszumessen.

- 1. Drücken Sie die Menütaste des DECT 33 IP ( 🌑 )
- 2. Geben Sie folgende Kennziffer ein: "\*47\*"
- 3. Es öffnet sich die IP-Suche Ihres Handteils.
- 4. Die in Reichweite befindlichen DECT IP-Basen werden Ihnen angezeigt.
- IP Suche MAC: 00:08:78:08:42:B4 IP: 172.16.99.165 Auswahl
- 5. Mit der Navigationstaste können Sie, sollten mehrere Basen gefunden werden, zwischen diesen wechseln.
- 6. Drücken Sie "OK" ( ), um weitere Informationen zu den Basen zu bekommen.
- In der erweiterten Anzeige werden Ihnen die MAC-Adresse der Basis, die IP-Adresse der Basis, die eindeutige DECT-ID der Basis (RFPI) und die Signaldämpfung (RSSI) angezeigt.
   Bitte beachten Sie: je niedriger die Signaldämpfung, desto besser die Empfangsstärke!

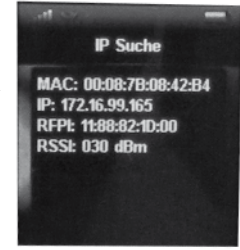

- 8. Durch Druck der Taste "auflegen" ( ) kommen Sie zurück zur IP-Suche.
- 9. Um die IP-Suche zu beenden, drücken Sie erneut die Taste "auflegen".

Weitere Hinweise zum Ausmessen des Funkbereiches finden Sie in der Installationsanleitung der DECT IP-Basis.

#### Wichtige Hinweise zur CLIP Funktion

Bei einem ankommenden Anruf, wird die Rufnummer mit den zur Verfügung stehenden Kontakten abgeglichen. Dabei wird zuerst geprüft, ob die Rufnummer in der Kontaktliste des DECT 33 IP vorhanden ist. Wenn ja, wird der Name im Display des DECT 33 IP eingeblendet. Ist die Rufnummer nicht in der Kontaktliste vorhanden, wird geprüft, ob die Rufnummer im zentralen Telefonbuch des DECT IP-System gespeichert ist. Wenn ja, wird der Name im Display des DECT 33 IP eingeblendet.

Ist die Rufnummer auch hier nicht vorhanden, wird sie mit dem Telefonbuch der TK-Anlage abgeglichen. Wenn vorhanden, wird der Name im Display des DECT 33 IP eingeblendet. Ist die Rufnummer nirgends hinterlegt, wird nur die Rufnummer angezeigt.

| Frequenzband       | 1880-1900 MHz    |  |  |  |  |
|--------------------|------------------|--|--|--|--|
| Standbyzeit        | max. 100 Stunden |  |  |  |  |
| Gesprächszeit      | max. 8 Stunden   |  |  |  |  |
| max. Reichweite    |                  |  |  |  |  |
| -im Freien         | 300 m            |  |  |  |  |
| -im Gebäude        | 50 m             |  |  |  |  |
| Mobilteil          |                  |  |  |  |  |
| -Leistungsaufnahme | max. 2 Watt      |  |  |  |  |
| -Gewicht           | 108 g            |  |  |  |  |
| -Maße (LxBxT)      | 135 x 41 x 25 mm |  |  |  |  |
| Ladeschale         |                  |  |  |  |  |
| -Gewicht           | 70 g             |  |  |  |  |
| -Maße (HxBxT)      | 27 x 95 x 95 mm  |  |  |  |  |
| Netzteil           |                  |  |  |  |  |
| -Eingang           | 230 V AC, 150 mA |  |  |  |  |
| -Ausgang           | 5 V DC, 500mA    |  |  |  |  |

#### **Technische Daten**

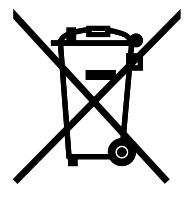

Die auf dem Produkt angebrachte durchkreuzte Mülltonne bedeutet, dass das Produkt zur Gruppe der Elektro- und Elektronikgeräte gehört. In diesem Zusammenhang weist die europäische Regelung Sie an, Ihre gebrauchten Geräte

- den Verkaufsstellen im Falle des Kaufs eines gleichwertigen Geräts
- den örtlich Ihnen zur Verfügung gestellten Sammelstellen (Wertstoffhof, Sortierte Sammlung usw.)

zuzuführen.

So beteiligen Sie sich an der Wiederverwendung und der Valorisierung von Elektrik- und Elektronik-Altgeräten, die andernfalls negative Auswirkungen auf die Umwelt und die menschliche Gesundheit haben könnten.

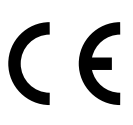

Identnr. 1102803 Änderung und Irrtum vorbehalten. 0137 AGFEO GmbH & Co. KG Gaswerkstr. 8 D-33647 Bielefeld Internet: http://www.agfeo.de